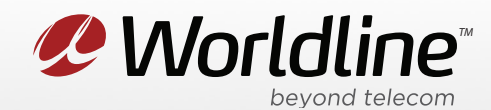

NOTE: These instructions require access to your modem through a physical connection. Please proceed with the steps below on a computer or laptop that is connected to your modem via an Ethernet Cable.

1. Go to your internet browser (i.e. Chrome, Firefox, or Internet Explorer) and enter 192.168.0.1

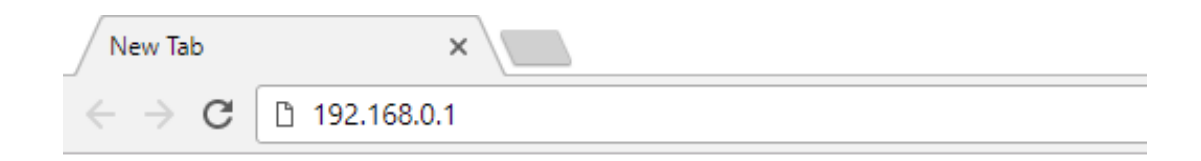

Login with your modem credentials, the default credentials are:

- Username: admin
- Password is the last 4 digits of MAC and last 4 digits of serial number.

If you are unable to login, please contact support for assistance.

2. Navigate to the **Advanced** section from the top menu, then **Forwarding** on the left menu.

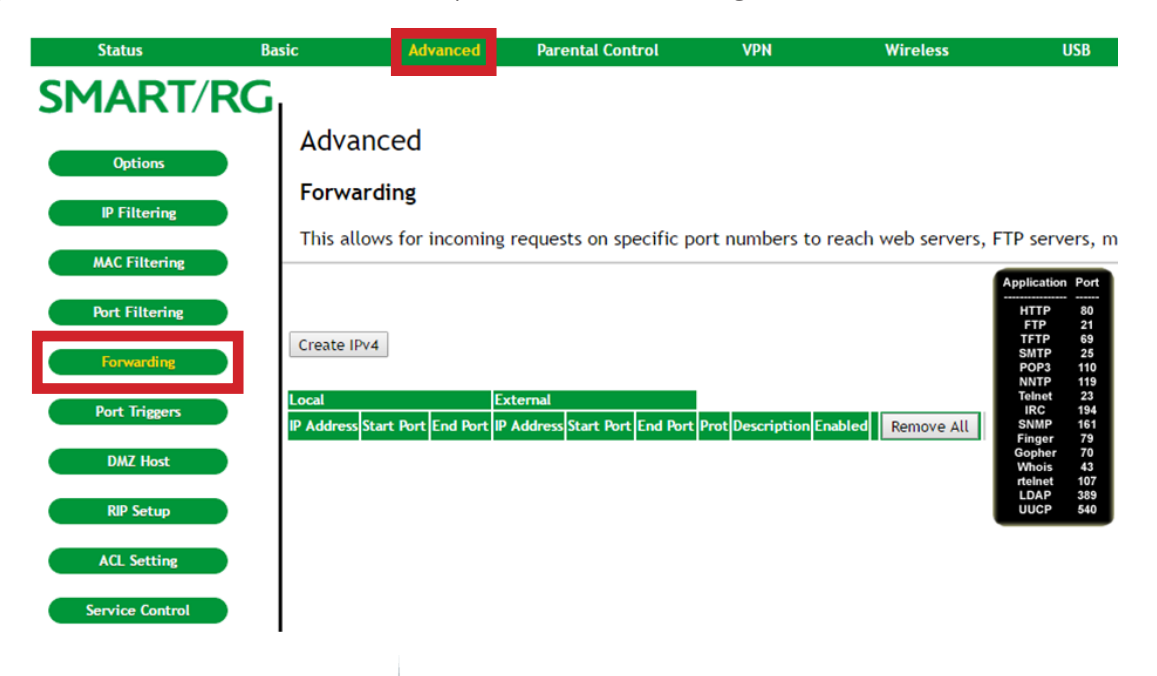

Worldline worldline.ca

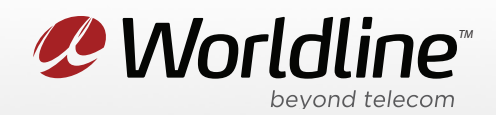

3. You can now access your port forwarding settings from this menu.

| Status         | Basic               | Advanced                     | Parental Control                       | VPN                | Wireless              | USB                                           |
|----------------|---------------------|------------------------------|----------------------------------------|--------------------|-----------------------|-----------------------------------------------|
| SMART/F        | RG                  |                              |                                        |                    |                       |                                               |
| Options        | Adva                | anced                        |                                        |                    |                       |                                               |
| IP Filtering   | Forwa               | arding                       |                                        |                    |                       |                                               |
| MAC Filtering  | This al             | lows for incoming            | requests on specific p                 | ort numbers to     | reach web servers, FT | P servers, m                                  |
| Port Filtering |                     |                              |                                        |                    |                       | HTTP 80<br>FTP 21                             |
| Forwarding     | Create II           | Pv4                          |                                        |                    |                       | TFTP 69   SMTP 25   POP3 110   NNTP 119       |
| Port Triggers  | Local<br>IP Address | Ex<br>Start Port End Port IP | kternal<br>Address Start Port End Port | Prot Description E | Remove All            | Telnet 23<br>IRC 194<br>SNMP 161<br>Finger 79 |

**Remove All** will remove all port forwarding rules that have been created.

4. Click Create IPV4 to create a new port forwarding.

| Status         | Basic                 | Advanced                    | Parental Control            | VPN                   | Wireless        | USB                                                |
|----------------|-----------------------|-----------------------------|-----------------------------|-----------------------|-----------------|----------------------------------------------------|
| SMART/         | RG Adva               | nced                        |                             |                       |                 |                                                    |
| Options        | Forwa                 | rding                       |                             |                       |                 |                                                    |
| IP Filtering   | This all              | ows for incoming            | requests on specific p      | ort numbers to rea    | ach web servers | , FTP servers, ma                                  |
| MAC Filtering  | Local IP<br>Local Sta | 0.0.0.0<br>art Port 0       |                             |                       | <u>±</u>        |                                                    |
| Port Filtering | Local En              | d Port 0                    |                             |                       |                 | Application Port                                   |
| Forwarding     | External              | IP 0.0.0.0<br>Start Port 0  |                             |                       |                 | HTTP 80<br>FTP 21<br>TFTP 69<br>SMTP 25<br>SMTP 25 |
| Port Triggers  | External<br>Protocol  | End Port 0<br>TCP           | <b>T</b>                    |                       |                 | NNTP 119<br>Telnet 23<br>IRC 194                   |
| DMZ Host       | Descript              | ion                         |                             |                       |                 | Finger 79<br>Gopher 70                             |
| RIP Setup      | Enabled               | Off ▼                       |                             | Cancel App            | ly              | Whois 43<br>rtelnet 107<br>LDAP 389<br>UUCP 540    |
| ACL Setting    | IP Address            | EXAMPLE Start Port End Port | Address Start Port End Port | Prot Description Enab | Remove All      |                                                    |

Worldline\* worldline.ca

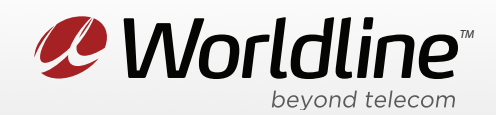

**Application Port** is a handy list of frequently forwarded ports to be used as reference.

Local IP Address is the IP address that you want to forward the data to on the internal network.

Local Start Port & End Port is the port that you want the internal machine to receive the information on.

External Start Port & End Port is the port that the application needs forwarded to the internal computer.

**Protocol** is what type of service the modem should forward. If you are not sure consult your applications help or setup information.

**Description** is where you can type a brief description of the forwarding rule.

**Enable** toggles the forwarding rule on or off.

5. Click "Apply/Save" to save any changes made, if you do not do this all changes will be lost.